Corporate Internet Banking User Manual Version 4

07/03/2022

# Contents

| 1.  | General Description                             |
|-----|-------------------------------------------------|
| 2.  | Registering to Internet Banking Application     |
| 3.  | How to connect to the system for the first time |
| 4.  | Home Page5                                      |
| 5.  | Section "My Accounts"                           |
| 6.  | Section "My Loans"7                             |
| 7.  | Section "Money Transfer"7                       |
| 8.  | Section "Online Payments"                       |
| 9.  | Section "POS"                                   |
| 10. | Section "Settings"                              |
| 11. | Closing the Internet Banking Session            |

# 1. General Description

The purpose of this document is to describe the Internet banking, its functionality and how to work with it.

Internet Banking application of JSC "Isbank Georgia" allows you to remotely manage your own accounts, perform transfers, get information on loans and deposits, pay utility and other service provider payments, anytime.

The corporate Internet banking customer can choose an option from 1 user up to 10 users; depending on the intended security level of the company. In case of 1 user selection; the authorized person may conduct all transactions by his/her own. In case of multiple user selection; the authorities of transactions might be divided as initiator and approver roles. Where the initiator will be able only to register the transaction and the approver will authorize it. The rights of users may also be only the "View" option (balance inquiry, view the statements etc.)

## Following operations are able to perform Internet Banking Application:

- Get information about your accounts;
- View Account Statement;
- Fulfill money transfers:
  - Within your own accounts/Currency Exchange
  - Within Işbank Georgia accounts (GEL)
  - To Işbank Turkey accounts
  - To Georgian bank accounts (GEL)
  - SWIFT transfers
- Pay utility payments and other service fees (100+ Providers)
- Top up mobile phones
- Get information about your deposits and loans

## 2. Registering to Internet Banking Application

- 2.1. After signing the application in our branches, temporary PIN will be sent to the defined mobile phone number(s) no later than the next day.
- 2.2. Temporary PIN will be automatically deactivated if not used for 3 days.

## 3. How to connect to the system for the first time

3.1. Visit Işbank Georgia's webpage <u>www.isbank.ge</u>, select "Commercial Online Banking" and click enter

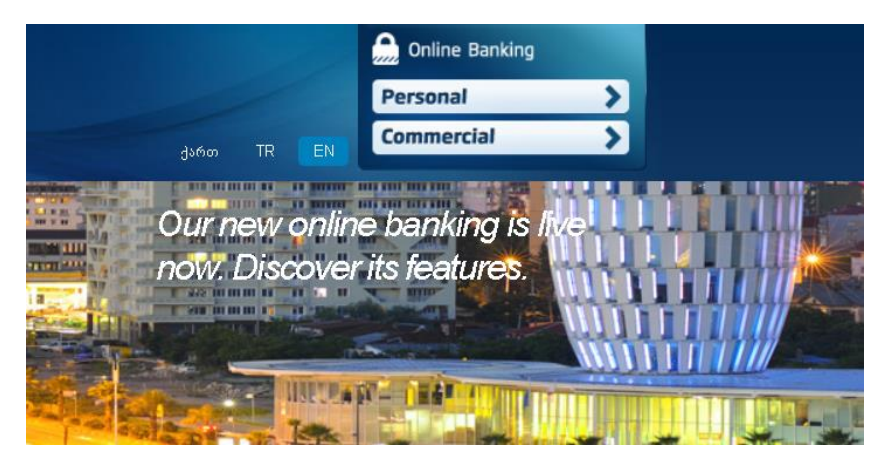

3.2. Home page provides you with the security tips and the option of changing the supported languages (GE/EN/TR);

| BANK                                                                                                    |                                                                                                    |                         |
|----------------------------------------------------------------------------------------------------|----------------------------------------------------------------------------------------------------|-------------------------|
|                                                                                                    |                                                                                                    |                         |
| C ISBANK Georgia Commercial In                                                                                                    | ernet Banking Login                                                                                                    |                         |
| to to by this coordination and the                                                                                                    | Contex Danking Login                                                                                                    |                         |
| Commercial Customer Number:                                                                                                    |                                                                                                    |                         |
|                                                                                                    | Forget                                                                                                    |                         |
| User Code:<br>(Personal Customer Number)                                                                                                    |                                                                                                    |                         |
|                                                                                                    | Forget                                                                                                    |                         |
| Corporate PIN:                                                                                                    |                                                                                                    | *****                   |
|                                                                                                    | Login                                                                                                    |                         |
| country .                                                                                                    | Login                                                                                                    | Do not share            |
| Security Essentials Virus protection program can be downloaded free                                                                                                    | . <u>click here</u>                                                                                                    | your customer PIN       |
|                                                                                                    |                                                                                                    | personnel of our Bank   |
| For Secure Internet Banking, do not share your p<br>anyone including our personnel.                                                                                                    | assword and Customer PIN with                                                                                                    | and in social networks. |
| Ir Bank never sends you e-mails asking for financial (account number,<br>ssonal (PN, password, mother's maiden name) information or e-mails<br>(C SBAW Georgan website or informed Branch For you security, please<br>a can confirm that you are really visiting our Bank's internet Branch by<br>es of failer website threats With Green Adverse Bank's not<br>mection is completely secure White logging in itsank internet Branch. | ustomer number, credit card number etc.) or<br>containing links which are directing you to our<br>disregard these types of e-mails.<br>etting up a greeting message against all<br>the identity of the website is certified and the<br>please check if the color of the address bar is<br>please the if the color of the address bar is<br>please the intermediate and the solutions. |                         |

- 3.3. Enter your Commercial Customer Number, User Code (Personal Customer Number), and Corporate PIN (Temporary PIN received on the registered mobile number) in the given fields and click Login button;
- 3.4. A window will appear where you enter "Mobile Approval Code" received on the registered mobile number and click "Enter";
- 3.5. Mobile approval code consists of 6 numeric numbers only. For Example: 259631

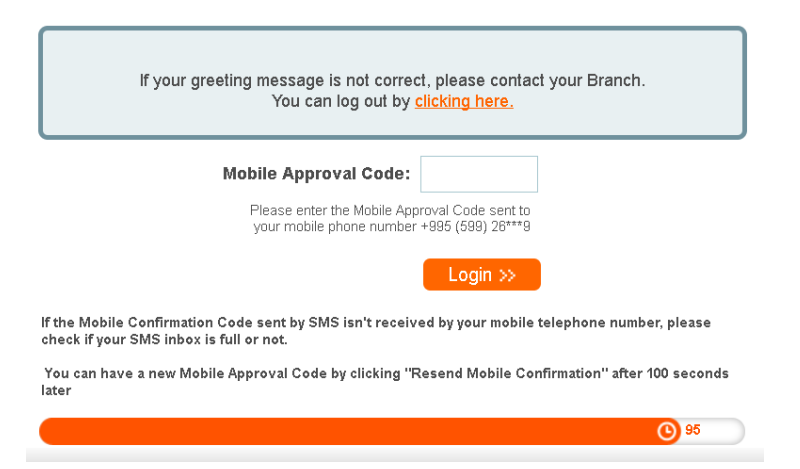

3.6. If you do not receive the Mobile Approval Code within 900 seconds or missed to enter, you can request for new code by clicking on "Resend" button;

|                                                  |                                                   |                    |     | _ | _       | _  | 0     |
|--------------------------------------------------|---------------------------------------------------|--------------------|-----|---|---------|----|-------|
|                                                  | Mobile Approval Code:                             | •••••              | Kı  | 4 | 0       | 1  | Ň     |
|                                                  | Please enter the Mobile App                       | roval Code sent to |     | 2 | 6       | 5  |       |
|                                                  | your mobile phone number                          | +992 (299) 209     |     | 3 | 7       | 9  |       |
|                                                  |                                                   | Login >>           |     | 8 | Del     | ?  |       |
| the Mobile Confirmatio<br>heck if your SMS inbox | n Code sent by SMS isn't receiv<br>s full or not. | ed by your mobile  | te  | C | Changin | ng | ease  |
| 'ou can have a new Mok<br>iter                   | ile Approval Code by clicking "F                  | lesend Mobile Co   | nfi |   | Tixeu   |    | econd |

3.7. If you are unable to receive the SMS or the account is blocked, please send us an E-mail: <a href="mailto:support@isbank.ge">support@isbank.ge</a>

3.8. If entered username and/or password is wrong, you will be directed to login page. If entered data is correct, you will be directed to **Change PIN** screen where you should set your own password (PIN).

3.9. Your new Password shall consist of 6 digits. Only numbers (0-9) are allowed.

3.10. The new password should not contain your birth date and should not start with 0;

3.11.Select the validity period of the new password: 1 month, 3 months or 6 months and click "Continue";

| Change Pin                                                                  |                                                                                                    |
|-----------------------------------------------------------------------------|----------------------------------------------------------------------------------------------------|
| Your Commercial Customer PIN must be be composed of the repeating or sequen | 6 numeric digits, be different from last PIN, not begin with 0 (zero), not include your birth year, not tial numbers. |
| Your new Commercial Customer Number:                                        |                                                                                                    |
| Re-enter your new Commercial Customer PIN:                                  |                                                                                                    |
| Renewal Period:                                                             | 1 Month      9 3 Month     6 Month                                                                                    |
|                                                                             | Continue >>                                                                                                    |
| ABOUT SSL CERTIFICATES                                                      | Copyright © 2013, IS BANK                                                                                             |

## 4. Home Page

The Home Page contains information:

- The last visit date and time to the system;
- Sum of your assets, which is the GEL equivalent of your all funds converted according to National Bank of Georgia exchange rate;
- List of your current and deposit accounts showing account numbers and balance.
- An Agenda, that helps you to save your personal and financial records.

| Home         | Assets                                                        |                                                                                                    |                                                                                                    |
|--------------|---------------------------------------------------------------|----------------------------------------------------------------------------------------------------|----------------------------------------------------------------------------------------------------|
| Accounts     |                                                               |                                                                                                    |                                                                                                    |
|              |                                                               |                                                                                                    |                                                                                                    |
| ney Transfer |                                                               |                                                                                                    |                                                                                                    |
| ne Payments  |                                                               |                                                                                                    |                                                                                                    |
|              |                                                               |                                                                                                    |                                                                                                    |
| tings        |                                                               |                                                                                                    |                                                                                                    |
|              |                                                               |                                                                                                    |                                                                                                    |
|              | Your assets Current Accounts S Account Number 0646-443583-001 | Current Accounts 6.72<br>Total 6.72<br>are indicated in GEL fo<br>tavings Accounts •<br>Balance<br>1.00 USD | GEL 100.00%<br>GEL 100.00%<br>r comparison purposes<br>Term Deposits •<br>Available Balance<br>1.00 USD |
|              | 0646-443583-006                                               | 3.25 GEL                                                                                                    | 3.25 GEL                                                                                                |
|              |                                                               |                                                                                                    | My Accounts                                                                                             |
|              | My Transfers ۶                                                |                                                                                                    |                                                                                                    |
|              |                                                               |                                                                                                    |                                                                                                    |

# 5. Section "My Accounts"

#### 5.1. Account Information

This page provides you with the information about your current accounts, saving accounts and term deposit accounts. You can easily generate the account statement by clicking the button statement by clicking the button statement.

|                     | Account Info    | ormation             |                                     |          |                 |   |
|---------------------|-----------------|----------------------|-------------------------------------|----------|-----------------|---|
| My Accounts         | Current Account | S                    |                                     |          |                 |   |
| Account Information |                 |                      |                                     |          | Available       |   |
| Account Statement   | Account Name    | Account Number       | Account Type                        | Balance  | Overdraft Limit |   |
| Open an Account     | EKATERINE PIRTS | 0646-383513-001 IBAN | Current Account non-interest        | 0.00 USD | 0.00            | » |
| My Loans            | EKATERINE PIRTS | 0646-383513-006 IBAN | Current Account non-interest        | 1.58 GEL | 0.00            | » |
| Money Transfer      | EKATERINE PIRTS | 0646-383513-009 IBAN | Current Account non-interest        | 0.00 TRY | 0.00            | » |
| POS                 | Savings Account | te .                 |                                     |          |                 |   |
| Invoice             | Javings Account |                      | You don't have any Savings Accou    | int      |                 |   |
| Currency Convertion |                 |                      | Too don't have any Savings Accou    |          |                 |   |
| Settings            | Term Deposits   |                      |                                     |          |                 |   |
|                     |                 |                      | You don't have any Term Deposit Acc | count    |                 |   |

#### 5.2. Account Statement

This page allows you to view the statement of each account. Statement can be filtered according to the following parameters: period, amount and transaction type.

- Select the account, period and click
- It is possible to extract the statement in PDF and Excel formats. Please click relevant buttons.

| û Home              | Account Statement    |                             |                    |
|---------------------|----------------------|-----------------------------|--------------------|
| My Accounts         | Criteria             |                             |                    |
| Account Information | Account:             | 0646-443583-006 GEL ~       |                    |
| Account Statement   | Date Interval:       | 23/01/2022 🗷 - 23/02/2022 🗷 |                    |
| Open an Account     | Amount Interval:     |                             |                    |
| My Loans            | Transaction Type:    |                             |                    |
| Money Transfer      | Available Balance:   | 3.25 GEL                    |                    |
| Online Payments     | Balance:             | 3.25 GEL                    |                    |
| POS                 |                      |                             | List               |
| Settings            |                      |                             |                    |
|                     | Account Transactions |                             |                    |
|                     | Date                 | Amount Balance Explanation  | Details            |
|                     | 08/02/2022 12:46:08  | -1.00 3.25 test for cihan   | Transfer           |
|                     |                      |                             | 10 v item per page |

## 6. Section "My Loans"

#### 6.1. Loan Information

Page gives you information and details about your loans, where the following information is given: Loan Number, Loan Type, Remaining principle.

## 7. Section "Money Transfer"

#### 7.1. Currency Exchange

Page allows you to fulfill currency exchange transactions between your own accounts, with more competitive rates, than in the branch.

- a) Select the account you want to transfer money from;
- b) Select the account you want to transfer money to;
- c) Enter the amount you want to sell or the amount you want to buy and click "Continue".

| 쇼 Home                 | Currency Exc             | hange                 |                                  |                |                 |                       |
|------------------------|--------------------------|-----------------------|----------------------------------|----------------|-----------------|-----------------------|
| My Accounts            | Select the Account       | t you like to transfe | r from                           |                |                 |                       |
| My Loans               | Account Name \$          | Account Number \$     | Account Type 🕈                   | Balance \$ Ava | iilable Balance | • Overdraft Account + |
| Money Transfer         | Please select an         |                       |                                  |                |                 |                       |
| Currency Exchange      | CORPORATE TEST           | 0646-443583-001       | Current Account non-<br>interest | 1.00 USD       | 1.00 ሀ          | JSD                   |
| Inside Isbank Georgia  | CORPORATE TEST           | 0646-443583-006       | Current Account non-<br>interest | 3.25 GEL       | 3.25            | GEL                   |
| • To Other Banks (GEL) |                          |                       |                                  |                |                 |                       |
| ▶ To Isbank-Turkey     |                          |                       |                                  |                |                 |                       |
| Transaction Tracking   |                          |                       |                                  |                |                 |                       |
| To Other Banks (FX)    | Select the Account       | t you like to transfe | r to                             |                |                 |                       |
| ▶ Templates            | Account Name \$          | Account Numb          | er 🕈 Account Typ                 | ie \$          | Balance \$      | Available Balance 🕈   |
| Approval Transactions  | Please select an account | int                   |                                  |                |                 |                       |
| Branch Approval        | CORPORATE TEST           | 0646-443583-0         | 001 Current Account no           | n-interest     | 1.00 USD        | 1.00 USD              |
| Online Payments        | CORPORATE TEST           | 0646-443583-0         | 006 Current Account no           | n-interest     | 3.25 GEL        | 3.25 GEL              |
| POS                    |                          |                       |                                  |                |                 |                       |
| Settings               |                          |                       |                                  |                |                 |                       |
|                        |                          |                       |                                  |                |                 |                       |
|                        | Enter The Amount         |                       |                                  |                |                 |                       |
|                        | Amount                   |                       | . 00                             | ≠              |                 | · 00                  |
|                        | Exchange Rate            |                       | 00                               |                |                 |                       |
|                        |                          |                       |                                  |                |                 | Continue              |

d) In the confirmation page, you will see the debit amount, indicative exchange rate and the actual transfer amount. After confirming the details, you will see acknowledgement page with the status of your instruction.

#### 7.2. Inside Işbank Georgia

This page allows you to transfer money between your own accounts or to the third party accounts within the bank. Transfer to third parties is only allowed in GEL.

Please, note that it is allowed to make a transfer from 9:30 AM to 18:00 PM. Bank will not accept transfers made out of this period.

- a) Choose transaction type: Normal transfer or invoice payment:
  - Normal transfer when the transfer is made without any documentation
  - Invoice payment invoice or the contract has to be attached to the transfer by browsing the document from your computer
- b) Choose the format of the account of the beneficiary: IBAN or account number:
  - If you select IBAN format, the branch code and account number is no longer required

- If you select an account number, you also have to enter the code of the receiver's branch
- c) Enter the amount to be transferred
  - The amount doesn't include the fee for the transfer. The fee will separately be deducted from your account.
- d) Select Description "Other" from the list for automatic description or choose "Custom Explanation Entry" and enter your own description manually
- e) Click the "Continue" button

| 슈 Home                    | Money Transfer to             | o Isbani        | k Georgia                            |                      |                   |                   |
|---------------------------|-------------------------------|-----------------|--------------------------------------|----------------------|-------------------|-------------------|
| My Accounts               | Your account from which       | the money       | will be drawn                        |                      |                   |                   |
| My Loans                  | Account Name Acc              | ount Number     | Account Type                         | Balance              | Available Balance | Overdraft Account |
| Money Transfer            | CORPORATE TEST 064            | 46-443583-006   | Current Account non-                 | 3.25 G               | EL 3.25 GEI       | _                 |
| Currency Exchange         |                               |                 | interest                             |                      |                   |                   |
| Inside Isbank Georgia 🔹 🕨 | To make a payment using a sa  | ved template,   | please make your select              | ion from the list be | elow              |                   |
| To Other Banks (GEL)      | Use Template                  |                 | Please Select                        | ~                    |                   |                   |
| To Isbank-Turkey          |                               |                 |                                      |                      |                   |                   |
| Transaction Tracking      | Account to which the mo       | ney will be     | transferred                          |                      |                   |                   |
| To Other Banks (FX)       | Transfer Type                 |                 | <ul> <li>Normal O Invoice</li> </ul> | Payment              |                   |                   |
| Templates                 | Attach Invoice                |                 |                                      |                      | Browse            |                   |
| Approval Transactions     |                               |                 |                                      |                      |                   |                   |
| Branch Approval           | Branch Code                   |                 | Bloggo Sologt                        |                      |                   |                   |
| Inline Payments           | Account Number                |                 | Fiedde Ociect                        |                      |                   |                   |
| os                        | Account Number                |                 |                                      |                      |                   |                   |
| ettings                   | Please specify the amount     |                 |                                      | · 00 GEL             |                   |                   |
|                           | Transaction Type              |                 | Other                                | ~                    |                   |                   |
|                           | Description                   |                 | 0/55                                 |                      |                   |                   |
|                           |                               |                 |                                      |                      |                   |                   |
|                           | To save the payment as a temp | olate, check "S | Save as new template" a              | nd enter a name      |                   |                   |
|                           | Save as a template            |                 |                                      |                      |                   |                   |
|                           |                               |                 |                                      |                      |                   |                   |

- f) The window will appear where you verify the information you have entered;
- g) Click the button "Enter Mobile Approval Code" and enter the code you have received on mobile phone;

h) Click "Submit".

## 7.3. To Other Banks (GEL)

This page allows you to transfer money to your own or third party's account to Georgian Banks. The transfer is only available in GEL.

# Please, note that it is allowed to make a transfer from 9:30 AM to 17:30 PM. Bank will not accept transfers made out of this period.

- a) In case of two GEL accounts, select the account from which you want to transfer money;
- b) If you need to use your overdraft limit, select "Use Overdraft Limit"
- c) Select the recorded template, if needed.
- d) Select type of the transfer Normal transfer or Treasury Transaction
  - The normal transfer means transferring money to other individual or legal entity accounts. You can also attach invoice or contract, if needed;

- The Treasury transaction means that the transfer will be transferred to the State Treasury;
- When choosing Treasury Transfer, you must enter the Treasury Code;
- If you are willing to make a treasury payment on behalf of a third party, select "Tax payment on behalf of others" and fill information about the third party in following fields: "Taxpayer ID (Personal or Identification Number)" and "Name and Surname of a Taxpayer".
- e) Enter amount to be transferred
  - The amount does not include the fee for the transfer. The fee will separately be deducted from your account
- f) Select Description from the list for automatic description or enter your own description manually.
- g) The transfer can be saved for a template for future payments;
- h) Click "Continue";
- i) The window will appear where you verify the information you have entered;
- j) Click the button "Enter Mobile Approval Code" and enter the code you have received on mobile phone and click "Submit"

| Money Transfer to Georg                     | gia Banks                                                |
|---------------------------------------------|----------------------------------------------------------|
| From Account                                |                                                          |
| Account Name Account Number                 | Account Type Balance Available Balance Overdraft Account |
| CORPORATE TEST 0646-443583-006              | Current Account non-<br>interest 3.25 GEL 3.25 GEL       |
|                                             |                                                          |
| To make a payment using a saved template,   | please make your selection from the list below           |
| Use Template                                | Please Select V                                          |
|                                             |                                                          |
| To Account                                  |                                                          |
| Transfer Type                               | Normal O Treasury Transfer                               |
| Treasury Code                               |                                                          |
| Attach Invoice                              | Browse                                                   |
| Recipient ID                                |                                                          |
| Recipient Name Surname                      |                                                          |
| IBAN                                        |                                                          |
| Amount                                      | 00 GEI                                                   |
| Transaction Tuno                            |                                                          |
|                                             |                                                          |
| Description                                 | 0/55                                                     |
|                                             |                                                          |
| To save the payment as a template, check "S | Save as new template" and enter a name                   |
| Save as a template                          |                                                          |
|                                             | To save the payment as a template, check "               |

#### 7.4. To Işbank Turkey

This page allows you to transfer money to your own or third party account in Işbank Turkey.

- a) Select the account which you want to transfer money from;
- b) Choose transaction type: Normal transfer or invoice payment:
  - Normal transfer when the transfer is made without any documentation.
  - Invoice payment invoice or the contract has to be attached to the transfer by browsing the document from your computer

- c) Choose the format of the account of the beneficiary: IBAN or account number:
  - If you select IBAN format, the branch code and account number is no longer required
  - If you select an account number, you also have to enter the code of the receiver's branch.
- d) Enter the amount
  - The amount doesn't include the fee for the transfer. The fee will separately be deducted from your account.
- e) Select Description "Other" from the list for automatic description or choose "Custom Explanation Entry" and enter your own description manually.
- f) Click the "Continue" button
- g) The window will appear where you will verify the information you have entered once again and click the button "Enter Mobile Approval Code" and enter the code you have received on mobile phone;

h) Click "Submit"

| 슈 Home                | Money Transf           | er to Isbank          | Turkey                  |                       |                   |                   |
|-----------------------|------------------------|-----------------------|-------------------------|-----------------------|-------------------|-------------------|
| My Accounts           | Your account from      | which the money       | will be drawn           |                       |                   |                   |
| My Loans              | Account Name           | Account Number        | Account Type            | Balance               | Available Balance | Overdraft Account |
| Money Transfer        | CORPORATE TEST         | 0646-443583-001       | Current Account non-    | 1.00 USD              | 1.00 USD          |                   |
| Currency Exchange     |                        |                       | increat                 |                       |                   |                   |
| Inside Isbank Georgia | To make a payment usin | g a saved template, p | lease make your selecti | on from the list belo | w                 |                   |
| To Other Banks (GEL)  | Use Template           |                       | Please Select           | ~                     |                   |                   |
| To Isbank-Turkey      |                        |                       |                         |                       |                   |                   |
| Transaction Tracking  | Account to which th    | e money will be t     | ransferred              |                       |                   |                   |
| To Other Banks (FX)   | Transfer Type          |                       | ON Normal Transfer ○    | Invoice Payment       |                   |                   |
| Templates             | Attach Invoice         |                       |                         |                       | Browse            |                   |
| Approval Transactions |                        |                       |                         |                       |                   |                   |
| Branch Approval       |                        |                       |                         |                       |                   |                   |
| Online Payments       | Branch Code            |                       |                         |                       |                   |                   |
| POS                   | Account Number         |                       |                         |                       |                   |                   |
| Settings              | Amount                 |                       |                         | · 00 USD              |                   |                   |
|                       | Transaction Type       |                       | Other                   | ~                     |                   |                   |
|                       |                        |                       |                         |                       |                   |                   |
|                       | Description            |                       | 0/55                    |                       |                   |                   |
|                       |                        |                       |                         |                       |                   |                   |
|                       | To save the payment as | a template, check "S  | ave as new template" an | d enter a name        |                   |                   |
|                       | Save as a template     |                       |                         |                       |                   |                   |

#### 7.5. To Other Banks (FX) SWIFT

- Select the account from which the money should be sent;
- Select the country where the money should be sent;
- Select "Invoice Payment";
- Write first three letters of receiver Bank SWIFT in Bank/Swift Code field and select the code from the list provided;

If code will not be chosen from the list, the "Value Date" field below will be inactive;

- Attach the invoice or agreement from the computer;
- Write IBAN, receiver name and receiver address
- Indicate the amount which should be sent;
- Select the value date, on which the receiver should receive the amount The next working day should be chosen if the payment is registered after 17:00;
- Select the type of charges:
  - **Guaranteed**: The Receiver gets the full amount. No commissions will be charged by intermediary Bank(s).
  - Non-Guaranteed: The Receiver will receive the amount transferred, minus the intermediary Bank(s) charges.
- Write the Explanation. For example: *Cost of goods. Invoice N16102018*
- Select the checkbox, accepting the terms of SWIFT transfers;
- Click "Continue".

Please note: All fields of "SWIFT Foreign Currency Transfer's" screen and the attached document should only contain following symbols: . , -

| 2-3 HAIRAA          | 0 10 15 1 0                                                                                 |                                                                                       |  |  |
|---------------------|---------------------------------------------------------------------------------------------|---------------------------------------------------------------------------------------|--|--|
|                     | Swift (Foreign Currency                                                                     | Iranster)                                                                             |  |  |
| My Accounts         |                                                                                             |                                                                                       |  |  |
|                     | Account Name Account Number                                                                 | er Account Type Balance Available Balance Overdraft Account                           |  |  |
| Money Transfer      | CORPORATE TEST 0646-443583-001                                                              | Current Account non-<br>interest 1.00 USD 1.00 USD                                    |  |  |
|                     |                                                                                             |                                                                                       |  |  |
|                     | To make a payment using a saved to                                                          | emplate, please make your selection from the list below                               |  |  |
|                     | Use Template                                                                                | Please Select ~                                                                       |  |  |
|                     |                                                                                             |                                                                                       |  |  |
|                     | Recipient Country                                                                           | TURKEY (TR)                                                                           |  |  |
| To Other Banks (FX) | Transfer Type                                                                               | Normal O Invoice Payment                                                              |  |  |
|                     | Attach an Invoice/Agreement                                                                 | Browse                                                                                |  |  |
|                     | Addit an involue/Agreenent                                                                  |                                                                                       |  |  |
|                     | Recipient Bank Code                                                                         |                                                                                       |  |  |
|                     | IBAN                                                                                        | 0                                                                                     |  |  |
|                     | O Recipient Account Number                                                                  |                                                                                       |  |  |
| Settings            | Recipient Name                                                                              |                                                                                       |  |  |
|                     | Recipient Address                                                                           |                                                                                       |  |  |
|                     | Amount                                                                                      | . 00 USD                                                                              |  |  |
|                     | Value Date                                                                                  | ✓                                                                                     |  |  |
|                     | Details of Charges                                                                          | Guaranteed v                                                                          |  |  |
|                     | Description                                                                                 |                                                                                       |  |  |
|                     | I have read and do accept the warnings a<br>Georgia banks To save the navment as a template | and the written obligation about foreign currency money transfer within and beyond of |  |  |
|                     | To save the payment as a template, check "Save as new template" and enter a name            |                                                                                       |  |  |

#### 7.6. Approval Transactions

This page is used in case the company has registered two or more users for Internet Banking and defined maker-checker mechanism.

- Sent to Approval The transaction is sent to the second approver (if Any)
- All review all transactions
- Transfer in GEL must be confirmed before 17:30, otherwise the transfer will be canceled;
- Same day value date transactions should be approved until 17:15, otherwise transaction is deleted.
- Future value date transactions should be approved until next business day 17:15, otherwise transaction is deleted.

| 쇼 Home                | Approval Transactions |                                          |
|-----------------------|-----------------------|------------------------------------------|
| My Accounts           | Sent to Approval All  |                                          |
| My Loans              | Transfer Type         | (All v)                                  |
| Money Transfer        | Amount                | -                                        |
| Currency Exchange     |                       | List                                     |
| Inside Isbank Georgia |                       |                                          |
| To Other Banks (GEL)  | Transaction Movements |                                          |
| ▶ To Isbank-Turkey    | There are             | no related transactions in this section. |
| Transaction Tracking  |                       |                                          |
| To Other Banks (FX)   |                       |                                          |
| ▶ Templates           |                       |                                          |
| Approval Transactions |                       |                                          |
| Branch Approval       |                       |                                          |
| Online Payments       |                       |                                          |
| POS                   |                       |                                          |
| Settings              |                       |                                          |

#### 7.7. Branch Approval

Transfers, (except the transfers between own accounts) which exceed 1,500 GEL, are sent to the branch to be verified and approved. This page allows you to check the status of your transfers and review the history. Transfers can be filtered by transaction date, transaction type, amount and status.

# **JSC ISBANK GEORGIA**

|                     | Transactions at Branch | Approval                                     |
|---------------------|------------------------|----------------------------------------------|
| My Accounts         | Criteria               |                                              |
|                     | Transaction Date       | 20/02/2022 - 07/03/2022 =                    |
| Money Transfer      | Transfer Type          |                                              |
|                     |                        |                                              |
|                     | Amount                 |                                              |
|                     | Status                 | All                                          |
|                     |                        | List                                         |
|                     | Transaction Movements  |                                              |
|                     | There a                | are no related transactions in this section. |
|                     |                        |                                              |
|                     |                        |                                              |
| Branch Approval 🔹 🕨 |                        |                                              |
| Online Payments     |                        |                                              |
|                     |                        |                                              |
| Settings            |                        |                                              |

#### 7.8. Transaction Tracking

From this screen all type of transactions can be viewed and printed receipts. Select the date, choose relevant transaction and click "receipt".

| Ay Accounts Transaction Date 01/12/2021 • 07/03/2022 •   Ay Loans Transfer Type All   Anount -   Currency Exchange Status   Inside Isbank Georgia All   To Other Banks (GEL) Transaction Movements   To Other Banks (FX) Request Date   To Other Banks (FX) Beneficiary Account   To Other Banks (FX)   Templates   Approval   Branch Approval   os                                                                                                    | 슈 Home                |                              |                                              |             |                     |                 |  |  |
|----------------------------------------------------------------------------------------------------|-----------------------|------------------------------|----------------------------------------------|-------------|---------------------|-----------------|--|--|
| Ay Loans   Money Transfer   Amount   Currency Exchange   Inside Isbank Georgia   To Other Banks (GEL)   To Isbank-Turkey   Transaction Tracking   To Other Banks (FX)   Templates   Approval Transactions   Branch Approval   Mile Payments   OS   ettings     Transfer Type     Amount     Branch Approval     Tempsettings     Transaction Status     Templates     Approval Transactions     Branch Approval     Templates     To Other Banks (FX)     Templates     Templates     Templates     Tansaction Transfer Type     Amount     Beneficiary Account     Status     Templates     Templates     The payments     To Type     Templates     Templates     Templates     Templates     Templates     To Other Banks (FX)     Templates     Templates     Templates     Templates     Templates     Templates     Templates     Templates                                                                                                    | My Accounts           | Transaction Date             | Transaction Date 01/12/2021 🖬 - 07/03/2022 🗐 |             |                     |                 |  |  |
| Amount   Currency Exchange   Inside Isbank Georgia   To Other Banks (GEL)   Transaction Movements   Transaction Tracking   To Other Banks (FX)   Templates   Approval Transactions   Branch Approval   Intine Payments   OS   ettings                                                                                                    | My Loans              | Transfer Type                | All                                          | All         |                     |                 |  |  |
| Currency Exchange   Inside Isbank Georgia   To Other Banks (GEL)   To Isbank. Turkey   Transaction Movements   08/02/2022 10:57:04   Transfer Type   Amount   Beneficiary Name: LILLA DZHABARLY   Fee * Tax: 0.00 GEL   Amount: 1.00 GEL   Explanation: test for cihan   Transfer Time: 08/02/2022 10:57:04   Transfer Time: 08/02/2022 10:57:04   Transfer Time: 08/02/2022 10:57:04   Transfer Time: 08/02/2022 10:57:04   Transfer Time: 08/02/2022 10:57:04   Transfer Time: 08/02/2022 10:57:04   Transfer Time: 08/02/2022 10:57:04                                                                                                    | Money Transfer        | Amount                       |                                              | ·           |                     |                 |  |  |
| Inside Isbank Georgia       Image: Comparison of the state of the state of the sta | Currency Exchange     | Status                       | All 🗸                                        |             |                     |                 |  |  |
| To Other Banks (GEL)       Transaction Movements         Transaction Tracking                                                                                                    | Inside Isbank Georgia |                              |                                              |             |                     | List            |  |  |
| Request Date       Transfer Type       Amount       Beneficiary Account       Status         To Other Banks (FX)       08/02/2022 10:57:04       Transfer to Isbank Georgia Branches       1.00 GEL       0646378631006       Successful         Sender Account:       0646443583006       Beneficiary Name: LILIA DZHABARLY       Fee + Tax: 0.00 GEL       Amount:       1.00 GEL       Explanation: test for cihan       TransferTime: 08/02/2022 10:57:04       Receipt         Branch Approval       Fee + Tax:       0.00 GEL       Amount:       1.00 GEL       Explanation: test for cihan       TransferTime: 08/02/2022 10:57:04       Receipt         Solution Payments       10 ~ item per page       10 ~ item per page       10 ~ item per page       10 ~ item per page                                                                                                    | To Other Banks (GEL)  | Transaction Movements        |                                              |             |                     |                 |  |  |
| Transaction Tracking       Image: Constraint of the state of the state of the sta  | To Isbank-Turkey      | Request Date                 | Transfer Type                                | Amount      | Beneficiary Account | Status          |  |  |
| To Other Banks (FX)       Sender Account: 0646443583006       Beneficiary Name: LILIA DZHABARLY         Templates       Fee + Tax: 0.00 GEL       Amount: 1.00 GEL         Branch Approval       TransferTime: 08/02/2022 10:57:04       Receipt         Dolline Payments       10 v item per page         Pos       10 v item per page                                                                                                    | Transaction Tracking  | 08/02/2022 10:57:04          | Transfer to Isbank Georgia Branches          | 1.00 GEL    | 0646378631006       | Successful      |  |  |
| Templates     Fee + Tax: 0.00 GEL     Amount: 1.00 GEL       Approval Transactions     Explanation: test for cihan     TransferTime: 08/02/2022 10:57:04       Branch Approval     Receipt       online Payments     10 v item per pag                                                                                                    | To Other Banks (FX)   | Sender Account: 064644358300 | 6 Beneficiary Name: LILI/                    | A DZHABARLY | 0040370031000       | Guccessiu       |  |  |
| Approval Transactions     Explanation: test for cihan     TransferTime: 08/02/2022 10:57:04       Branch Approval     Receipt       Dnline Payments     10 v item per page       Vos     10 v item per page                                                                                                    | Templates             | Fee + Tax: 0.00 GEL          | Amount: 1.00 GEL                             |             |                     |                 |  |  |
| Branch Approval     Receipt       Inline Payments     10 ~ item per page       Fos     10 ~ item per page                                                                                                    | Approval Transactions | Explanation: test for cihan  | TransferTime: 08/02/20                       | 22 10:57:04 |                     |                 |  |  |
| Donline Payments  Do S Settings                                                                                                    | Branch Approval       |                              |                                              |             |                     | Receipt         |  |  |
| POS                                                                                                    | Online Payments       |                              |                                              |             | [10]                |                 |  |  |
| Settings                                                                                                    | POS                   |                              |                                              |             | 10                  | • Item per page |  |  |
|                                                                                                    | Settings              |                              |                                              |             |                     |                 |  |  |
|                                                                                                    |                       |                              |                                              |             |                     |                 |  |  |

ABOUT SSL CERTIFICATES

## 8. Section "Online Payments"

Under this section, you can find the service of Online Utility and other Payments:

- a) Select the city, in which you would like to make a payment
- b) Select the Category from the below mentioned:
  - Utility Payments •
  - Telephone / Internet / Television •
  - Shipping and Post ٠

- Insurance and Pension
- Microfinance organizations
- Education
- Public Services
- Other
- c) Select the Provider company, for which service you are paying
- d) Select the Service
- e) Enter the Subscriber number and click "Verify". If the Customer Information is correct Enter the amount and click "Continue"
- f) Review details and submit the payment.

| û Home          | Online Utility Payment                   |                                 |                     |                   |                   |  |
|-----------------|------------------------------------------|---------------------------------|---------------------|-------------------|-------------------|--|
| My Accounts     | Select an account the money will         | be drawn FROM                   |                     |                   |                   |  |
| My Loans        | Account Name Account Numb                | er Account Type                 | Balance             | Available Balance | Overdraft Account |  |
| Money Transfer  |                                          | Current Account non-            | Dalance             |                   | Overdrait Account |  |
| Online Payments | - EKAIERINE                              | interest                        | 0.18 GEL            | 0.18 GEI          |                   |  |
| Payments 🕨      | To make a payment using a saved templat  | e, please make your selection f | from the list below | v                 |                   |  |
| POS             | Use Template                             | Please Select                   | •                   |                   |                   |  |
| Settings        |                                          |                                 |                     |                   |                   |  |
|                 | Please enter the invoice details         |                                 |                     |                   |                   |  |
|                 | City :                                   | All                             | ٣                   | ]                 |                   |  |
|                 | Category :                               | Please Select                   | ٣                   | ]                 |                   |  |
|                 | Provider :                               | Please Select                   | ٣                   | ]                 |                   |  |
|                 | Service :                                | Please Select                   | ٣                   | ]                 |                   |  |
|                 | Subscriber number :                      |                                 | Verify              |                   |                   |  |
|                 |                                          |                                 |                     |                   |                   |  |
|                 | To save the payment as a template, check | "Save as new template" and e    | enter a name        |                   |                   |  |
|                 | Save as a template                       |                                 |                     |                   |                   |  |
|                 |                                          |                                 |                     |                   |                   |  |
|                 |                                          |                                 |                     |                   | Continue          |  |

## 9. Section "POS"

This page allows you to follow transactions on "Point of Sales Terminal – POS". This is an electronic device which is used in the execution of sales, credit or cash payment vouchers on the basis of the card and identity information on the magnetic strip or chip on the Card.

## 9.1. POS Transactions

|                             | Merchan     | t List            |                           |                  |         |
|-----------------------------|-------------|-------------------|---------------------------|------------------|---------|
| My Accounts                 | Business ID | Doing Business As | Commercial Title          | Checking Account | Details |
| My Loans                    | 661411694   | EKATERINE         | RESTAURANT -AGMASHENEBELİ | 646-383513       | >>      |
| Money Transfer              |             |                   |                           |                  |         |
| POS                         |             |                   |                           |                  |         |
| POS Transactions            |             |                   |                           |                  |         |
| Blocked Account Information |             |                   |                           |                  |         |
| Invoice                     |             |                   |                           |                  |         |
| Currency Convertion         |             |                   |                           |                  |         |
| Settings                    |             |                   |                           |                  |         |

By clicking the "Details" button you will be transferred to the where you are able to review the history of all the transactions on your POS. Filtering them by the "Transaction Date" and "Release Date".

| û Home                      | POS Transactions           |                                            |                 |                  |        |            |                      |          |         |
|-----------------------------|----------------------------|--------------------------------------------|-----------------|------------------|--------|------------|----------------------|----------|---------|
| My Accounts                 | Selected Business          | Selected Business                          |                 |                  |        |            |                      |          |         |
| My Loans                    | Business ID                | e                                          | 661411694 -     | Merchani         | v      |            |                      |          |         |
| Money Transfer              | Commercial Title:          |                                            |                 |                  |        |            |                      |          |         |
| Online Payments             | Checking Account:          | 64                                         | 16-383513       |                  |        |            |                      |          |         |
| POS                         |                            |                                            |                 |                  |        |            |                      |          |         |
| POS Transactions            | Filter                     |                                            |                 |                  |        |            |                      |          |         |
| Blocked Account Information | Date Type                  | Date Type   Transaction Date  Release Date |                 |                  |        |            |                      |          |         |
| Settings                    | Date                       | 01/02/2018                                 | 8 🗷 - 28/0      | 02/2018          |        |            |                      |          |         |
|                             |                            |                                            |                 |                  |        |            |                      |          | List    |
|                             | Transaction List Tota      | al of Transactio                           | ons             |                  |        |            |                      |          |         |
|                             | Merchant Releas<br>ID Date | e Tran.<br>Type                            | Tran. C<br>Kind | Currency<br>Unit | Number | Gross Amt. | Tot. Deduct.<br>Amt. | Net Amt. | Details |
|                             | 661411694 08/02/20         | 18 C                                       | Satis           | GEL              | 1      | 119.9      |                      | 118.1    | C       |
|                             | 661411694 09/02/20         | 18 C                                       | Satis           | GEL              | 1      | 49.5       |                      | 48.76    | Ø       |

By the "details" button, you can review details on each transaction:

| 😌 🛛 Merchant I   | D Date       | Tran. Type  | Transaction Kind        | Tran. Amt. | Net Amt.       | Currency Unit | <b>^</b> |
|------------------|--------------|-------------|-------------------------|------------|----------------|---------------|----------|
| •                | 08/02/2018   | Satis       | PESIN YD KART           | 119.9      | 118.1          | GEL           |          |
| Merchant Informa | ation:       | Number of   | Installments: 1         | Discoun    | t Amount: 0.00 |               |          |
|                  |              | Installment | Number: 0               |            |                |               |          |
| Commercial Title | :            | Installment | Amount: 0.00            |            |                |               |          |
| Doing Business / | As :         | Terminal ID | : SODRSY01              |            |                |               |          |
| AGMASHENEBELİ    |              | POS Trans   | action Number: 44       |            |                |               |          |
| Sequence Numbe   | er: 1        | Authorisati | on Code: 657229         |            |                |               |          |
| Sequence Name:   | BÖLÜM 1      | Card Numb   | er: *** 2934            |            |                |               |          |
| End of Day Date: | 08/02/2018   | Merchant C  | commision Rate: 1.50 %  |            |                |               |          |
| Transaction Date | : 08/02/2018 | Merchant C  | commision Amount: -1.80 |            |                |               |          |
| Transaction Time | : 23:09:06   | Service Co  | mmision Rate: 0.00 %    |            |                |               |          |
| Transaction Type | : Satis      | Service Co  | mmision Amount: 0.00    |            |                |               | -        |

## 9.2. Blocked Account Information

Page allows you to review blocked account transactions.

| î Home           | Blocked Ac                                                            | count Transactions                     |                                           |                      |  |
|------------------|-----------------------------------------------------------------------|----------------------------------------|-------------------------------------------|----------------------|--|
| My Accounts      | Select the mer                                                        | chant which you like to view its b     | locked account transactions.              |                      |  |
| My Loans         | Account                                                               | Г                                      | T                                         |                      |  |
| Money Transfer   | FX Rate                                                               | GEL                                    |                                           |                      |  |
| Online Payments  | Torm                                                                  | Mar 2019                               |                                           |                      |  |
| POS              | *Transactions of the                                                  | last 12 moths can be viewed            |                                           |                      |  |
| POS Transactions | Transactions of the                                                   | last 12 mouns campe viewed.            |                                           | Inquiry              |  |
| Blocked Account  |                                                                       |                                        |                                           |                      |  |
| Settings         | BLOCKED NET                                                           | AMOUNT AS OF TODAY                     |                                           |                      |  |
|                  | Advance and Ad                                                        | ccrued Receivables with Installments   | Not Accrued Receivables with Installments | Total Credit Balance |  |
|                  |                                                                       | 0.00 GEL                               | 0.00 GEL                                  | 0.00 GEL             |  |
|                  |                                                                       |                                        |                                           |                      |  |
|                  | GEL account trans                                                     | actions of the merchant numbered 66141 | 1694 for March 2018 term:                 |                      |  |
|                  | There is no transaction for the selected merchant, currency and term. |                                        |                                           |                      |  |

## 10.Section "Settings"

#### 10.1. PIN Change

Allows you to change your PIN anytime you want. Please, consider that the new PIN must consist of 6 numeric digits. It should be different from last six PINs.

| 🔂 Home              | Change PIN                                                                                                   |  |  |  |  |
|---------------------|----------------------------------------------------------------------------------------------------|--|--|--|--|
| My Accounts         | Your Customer PIN must be 6 numeric digits, be different from last PIN, not begin with 0 (zero), not include |  |  |  |  |
| My Loans            | your birth year, not be composed of the repeating or sequential numbers.                                     |  |  |  |  |
| Money Transfer      | Enter Your New Customer PIN:                                                                                 |  |  |  |  |
| POS                 | Re-enter Your New Customer PIN:                                                                              |  |  |  |  |
| Invoice             | Select The Validity Period Of Your PIN: 1 Month   3 Months   6 Months                                        |  |  |  |  |
| Currency Convertion | Enter Your Current Customer PIN:                                                                             |  |  |  |  |
| Settings            |                                                                                                    |  |  |  |  |
| Change PIN          | Send >>                                                                                                    |  |  |  |  |

#### 10.2. Login Error Report

Here you will find information about the unsuccessful entry history in your Internet bank system, where each unsuccessful entry date, time, and explanation (reason) is given. This feature helps you better control system security.

If you suspect that the login errors above were not performed by you, please inform your branch as soon as possible.

|                     | Login Error Report  |                                                                                   |                                                                           |  |  |  |  |
|---------------------|---------------------|-----------------------------------------------------------------------------------|---------------------------------------------------------------------------|--|--|--|--|
| My Accounts         | Details about yo    | Details about your Internet Banking login errors are listed below: Date Hour Note |                                                                           |  |  |  |  |
| My Loans            | Date                |                                                                                   |                                                                           |  |  |  |  |
| Money Transfer      | 14/07/2017          | 12:11:21                                                                          | Mobile Approval Code Entry Error                                          |  |  |  |  |
| POS                 | 13/07/2017          | 10:56:47                                                                          | Customer PIN Entry Error                                                  |  |  |  |  |
| Invoice             | f If you suspect th | nat the login errors above w                                                      | vere not performed by you, please inform your branch as soon as possible. |  |  |  |  |
| Currency Convertion |                     |                                                                                   | ·····                                                                     |  |  |  |  |
| Settings            |                     |                                                                                   |                                                                           |  |  |  |  |
|                     |                     |                                                                                   |                                                                           |  |  |  |  |
| Login Error Report  |                     |                                                                                   |                                                                           |  |  |  |  |

## 10.3. Change Greeting Message

• You can set your own greeting message, which will protect your Internet Banking account from fake websites and the fraud.

| Cha    | inge    | e Greeting Message                                           | )                                   |   |                             |           |
|--------|---------|--------------------------------------------------------------|-------------------------------------|---|-----------------------------|-----------|
| Your G | Freetin | Change Greeting Message                                      | lice day                            | ⊗ | Customer PIN                |           |
|        |         | Click to "Submit" button to change you<br>information below. | r greeting message according to the |   | 2 0 4 3 1 6                 | ntinue >> |
|        |         | Your Greeting Message                                        | Have a nice day                     |   | 5 7 9<br>8 Del ?            |           |
|        |         |                                                              | Enter Mobile Approval Code ≫        |   | Changing<br>Fixed<br>SUBMIT |           |
|        |         |                                                              |                                     |   |                             |           |

- Every time you enter the application, you have to "Approve" the greeting message, you have selected.
- Do not proceed with transactions in case the greeting message will not appear.

|                     | Assets                                                       | Agenda                                    |
|---------------------|--------------------------------------------------------------|-------------------------------------------|
| My Accounts         |                                                              | 13 October 2017                           |
| My Loans            |                                                              |                                           |
| Money Transfer      | Have a nice day                                              | You can add personal or fi<br>your Agenda |
| POS                 | If your greeting message is not correct, please contact your | ,                                         |
| Invoice             | Branch. You can log out by clicking <u>here</u> .            | Check Your Agenda                         |
| Currency Convertion | ✓Approve                                                     | Money Transfer                            |
| Settings            |                                                              |                                           |
|                     |                                                              | E                                         |
|                     | Total 1.58 GEL 100.00 %                                      | Make a quick mone                         |

# 10.4. Update Company Information

You are able to add new numbers and Email addresses of your company ( It is not related with numbers where Mobile Approval code is sent. It can only be changed in branches )

| 1 Home                    | Update Company Information                                             |  |  |  |
|---------------------------|------------------------------------------------------------------------|--|--|--|
| My Accounts               | Please select your primary preference for e-mail and telephone number. |  |  |  |
| My Loans                  | Company Telephone Number                                               |  |  |  |
| Money Transfer            | Office Phone Number:     995 - GEORGIA                                 |  |  |  |
| POS                       | Office Phone Number 2: Please Select                                   |  |  |  |
| Invoice                   | Mobile Phone Number. Please Select •                                   |  |  |  |
| Currency Convertion       | Mobile Phone Number 2: Please Select •                                 |  |  |  |
| Settings                  |                                                                        |  |  |  |
| Change PIN                |                                                                        |  |  |  |
| Login Error Report        | Company E-Mail                                                         |  |  |  |
| ▶ Change Greeting Message | E-Mail Address:                                                        |  |  |  |
| Update Company            | E-Mail Address 2:                                                      |  |  |  |

#### 10.5. Update User Information

Internet Banking user is allowed update information on the own account.

| -mail:                      | @isbank.ge                     |  |
|-----------------------------|--------------------------------|--|
| The information below can I | e updated by your branch only. |  |
| lobile Phone Number:        | 995-599-****89                 |  |

## 10.6. Company Settings

Review Internet banking account and transaction authorities on your corporate account

| 1 General Information 2 Account         | at Authorities 3 Transaction Au | thorities           |       |  |  |  |
|-----------------------------------------|---------------------------------|---------------------|-------|--|--|--|
| 383513 - EKATERINE PIRTSKHALAVA SP      |                                 |                     |       |  |  |  |
| Ə Hide All                              |                                 |                     |       |  |  |  |
| 😌 Current Accounts - 3 Account          |                                 |                     |       |  |  |  |
|                                         | View                            | Execute Transaction |       |  |  |  |
| 0646-383513-006 (GEL)                   |                                 | ۲                   |       |  |  |  |
| 0646-383513-001 (USD)                   |                                 | ۲                   |       |  |  |  |
| 0646-383513-009 (TRY)                   |                                 | ۲                   |       |  |  |  |
| 😌 Term Deposits                         |                                 |                     |       |  |  |  |
| You don't have any Term Deposit Account |                                 |                     |       |  |  |  |
| Saving Accounts                         |                                 |                     |       |  |  |  |
| You don't have any Savings Account      |                                 |                     |       |  |  |  |
| ← Back                                  |                                 | Conti               | nue 🔸 |  |  |  |

# 10.7. User Settings

Review Internet Banking definitions on the user.

# 11. Closing the Internet Banking Session

The session shall always be closed with Logout × button.